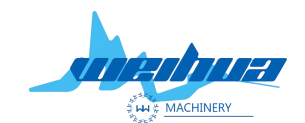

X

Website: <u>www.weihualaser.com</u> Email: <u>info@weihualaser.com</u> Tel: +86-15853160596 Fax: +86-531-88199977

# Large visual capture setting for Lace cutting

## **Region 2 for lace cutting**

1 Open the edge management Click on the area to lift 2

Select black or white edges (Remarks; the black and white edges are the outer contours of the graphic. The color should be lace. Generally, the transparent machine floor is generally black. Generally, the grayscale is used for the lifting, and the color difference is formed for the figure and the floor. We generally choose the white outline as the outer contour of the graph)

Edge Set

| C Black C Region1 C Region2<br>Color edge<br>Black C White                                          |
|----------------------------------------------------------------------------------------------------|
| Auto       Imeshold       164         Clear:        3         Smooth:        8         外扩:        9 |
| Edge test                                                                                           |
|                                                                                                    |

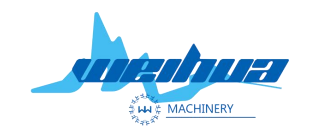

Website: www.weihualaser.com Email: info@weihualaser.com Tel: +86-15853160596 Fax: +86-531-88199977

2 Step 2 Set the minimum size and maximum size (remarks; the minimum size is the range of the minimum diagonal of the figure, and the maximum size is the range of the largest diagonal of the figure.) Use the ruler to measure the maximum diagonal of the figure as shown below Line and minimum diagonal

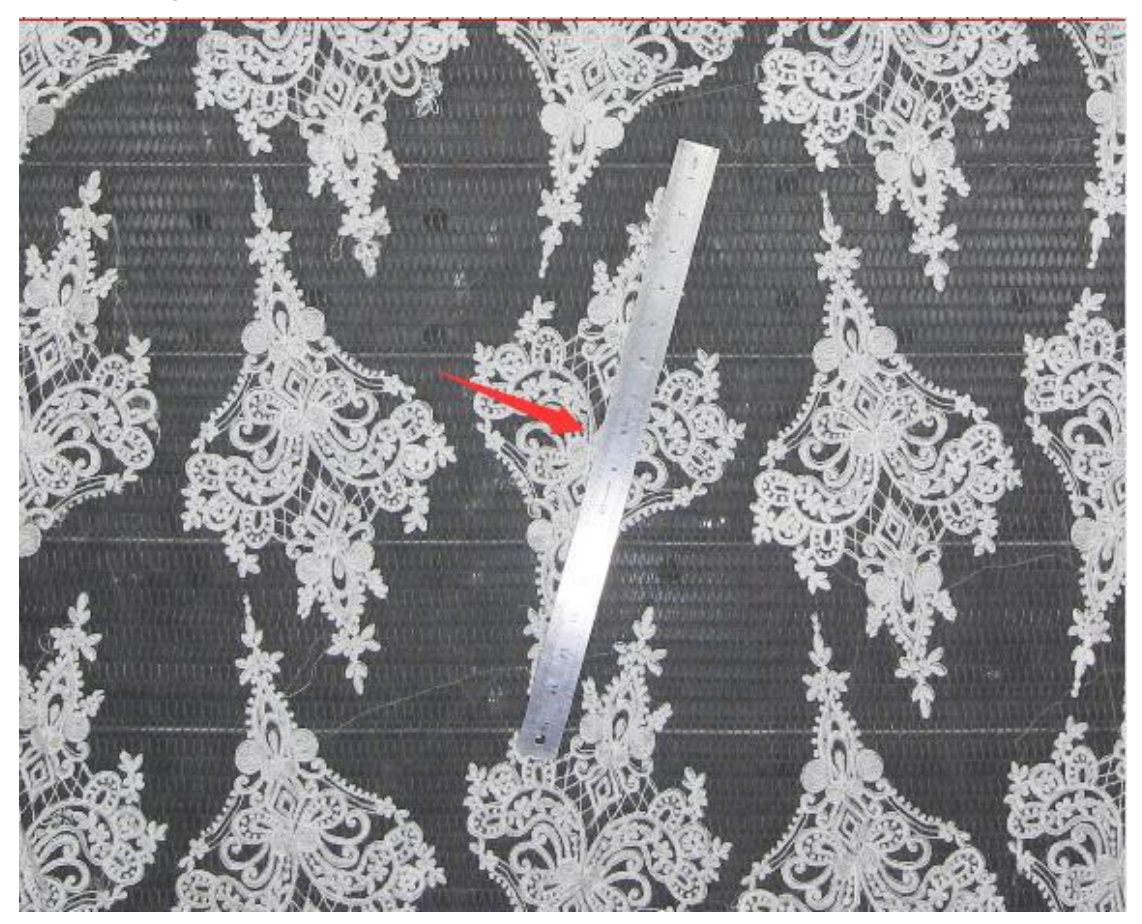

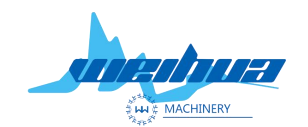

Website: www.weihualaser.com Email: info@weihualaser.com Tel: +86-15853160596 Fax: +86-531-88199977

Fill in the minimum size and maximum size of the measurement; the minimum size of the filled value is slightly smaller than the measured size, the maximum size The inch is slightly larger than the maximum size measured as shown below

| 1040 | Edge Set                                                                                                    |                  | ×  |
|------|----------------------------------------------------------------------------------------------------|------------------|----|
|      | Edge paramter set(mm)<br>Min size 50 Max angle: 120<br>Max size 500 Line width: 0<br>Offset: 0<br>I Only outConto I Close<br>Rect I Small hole<br>Extract edge line:<br>Smooth: 2<br>Corner: 0<br>Select edge ID | Special function | n2 |
| 1 0  | Save image Load image                                                                                                    | Edge test        | se |
|      |                                                                                                    |                  | ОК |

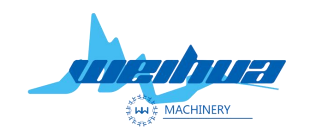

Website: www.weihualaser.com Email: info@weihualaser.com Tel: +86-15853160596 Fax: +86-531-88199977

Step 3 sets the maximum sharp angle

Set the maximum sharp angle (remarks; the maximum sharp angle indicates that the line at the largest corner of the graph has sharp corners instead of arcs)

The angle of the general graph is 120°. If the angle of the sharp point of the graph exceeds 120°, the maximum sharp angle of the parameter should be increased. However, the maximum sharp angle cannot be filled 180°. Otherwise, the sharp corner of the extracted image is an arc as shown below. When the maximum sharp angle shown is 30° 120° 180°

| Ever cutting SCCD v6.18     File View00 Set Io(S)                                                                                                    | Edge Set                   | ×                            |
|----------------------------------------------------------------------------------------------------|----------------------------|------------------------------|
|                                                                                                    | Edge paramter set(mm)      | Special function             |
|                                                                                                    | Min size 100 Max angle: 30 | C Black C Region1 (* Region2 |
|                                                                                                    | Max size 500 Line width: 1 | C Black     White            |
|                                                                                                    | Only outConto     Close    | Auto Threshold 173           |
|                                                                                                    | □ Rect                     | Clear:2<br>Smooth:8          |
|                                                                                                    | Smooth: 1                  | sillocal                     |
|                                                                                                    | Corner: 2                  | 1                            |
| S De FAIR AL M                                                                                                    | J sectode to               |                              |
|                                                                                                    |                            |                              |
|                                                                                                    |                            |                              |
|                                                                                                    |                            |                              |
|                                                                                                    |                            |                              |
|                                                                                                    |                            |                              |
|                                                                                                    | Save image Load image      | Edge test Use                |
| XI         VIOLK IND         VIOLK paramited set         Adde move         Operating         Operating |                            | ОК                           |

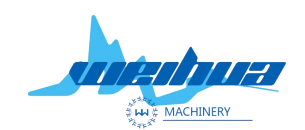

Website: <u>www.weihualaser.com</u> Email: <u>info@weihualaser.com</u> Tel: +86-15853160596 Fax: +86-531-88199977

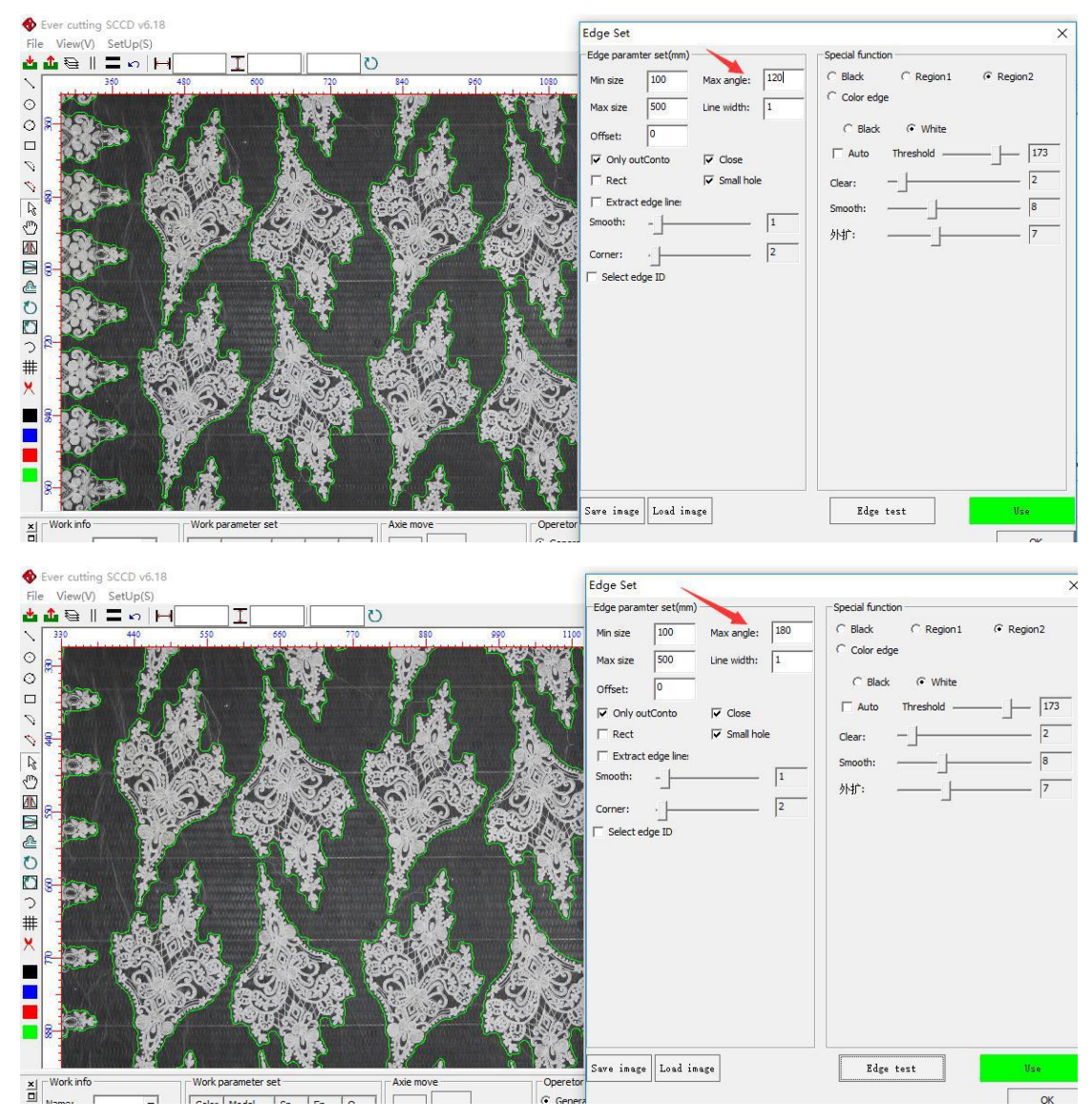

Step 4 Set the line width (remarks; the line width means that when the graphic appears short, but we want to read the graphic, fill in the line width to link the graphic together)

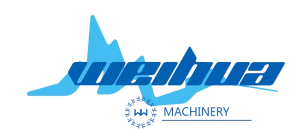

Website: www.weihualaser.com Email: info@weihualaser.com Tel: +86-15853160596 Fax: +86-531-88199977

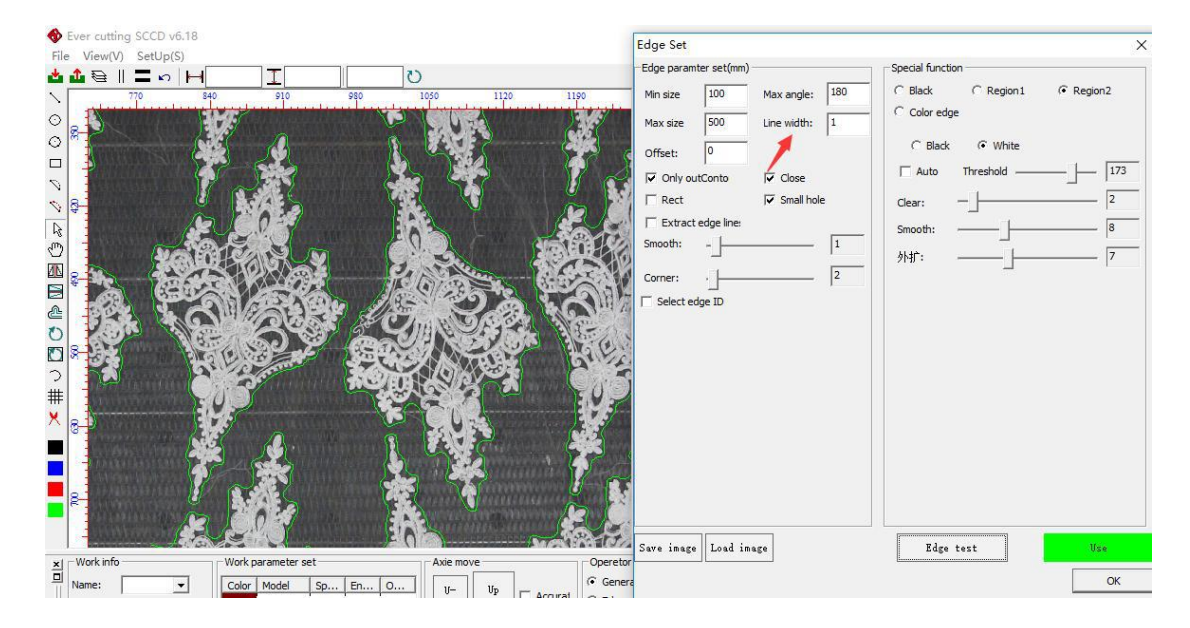

Step 5 sets the zoom;

Zoom; adjust the cutting line to expand and contract. When the graphic cutting line is expanded, the value is positive, and the graphic cutting line is reduced to a negative number as shown in the figure below.

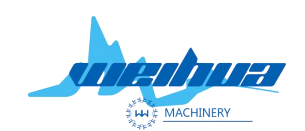

Website: www.weihualaser.com Email: info@weihualaser.com Tel: +86-15853160596 Fax: +86-531-88199977

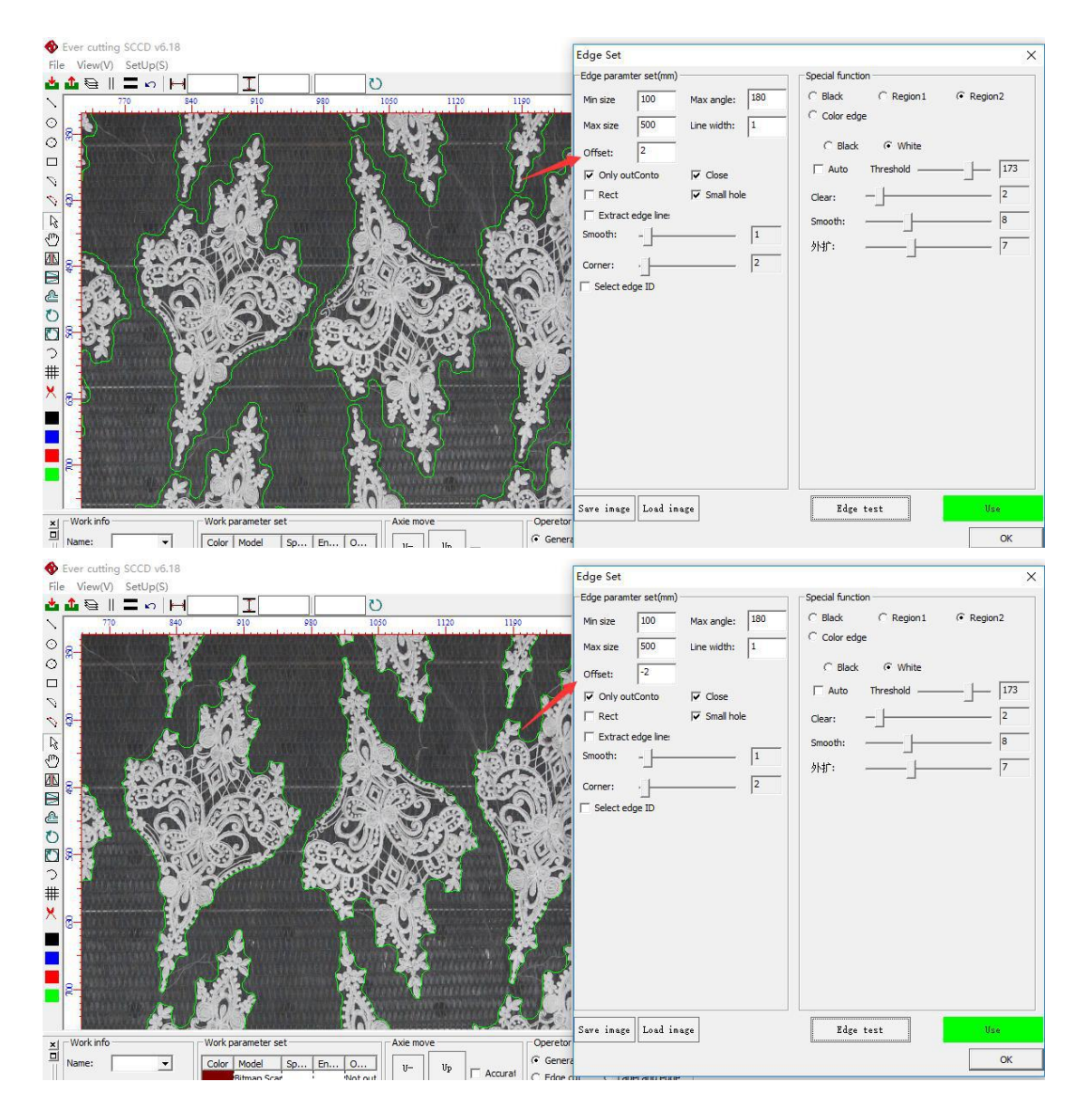

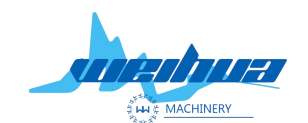

Website: www.weihualaser.com Email: info@weihualaser.com Tel: +86-15853160596 Fax: +86-531-88199977

Take only the outer contour; only extract the outer border of the graphic will not extract the pattern inside the graphic

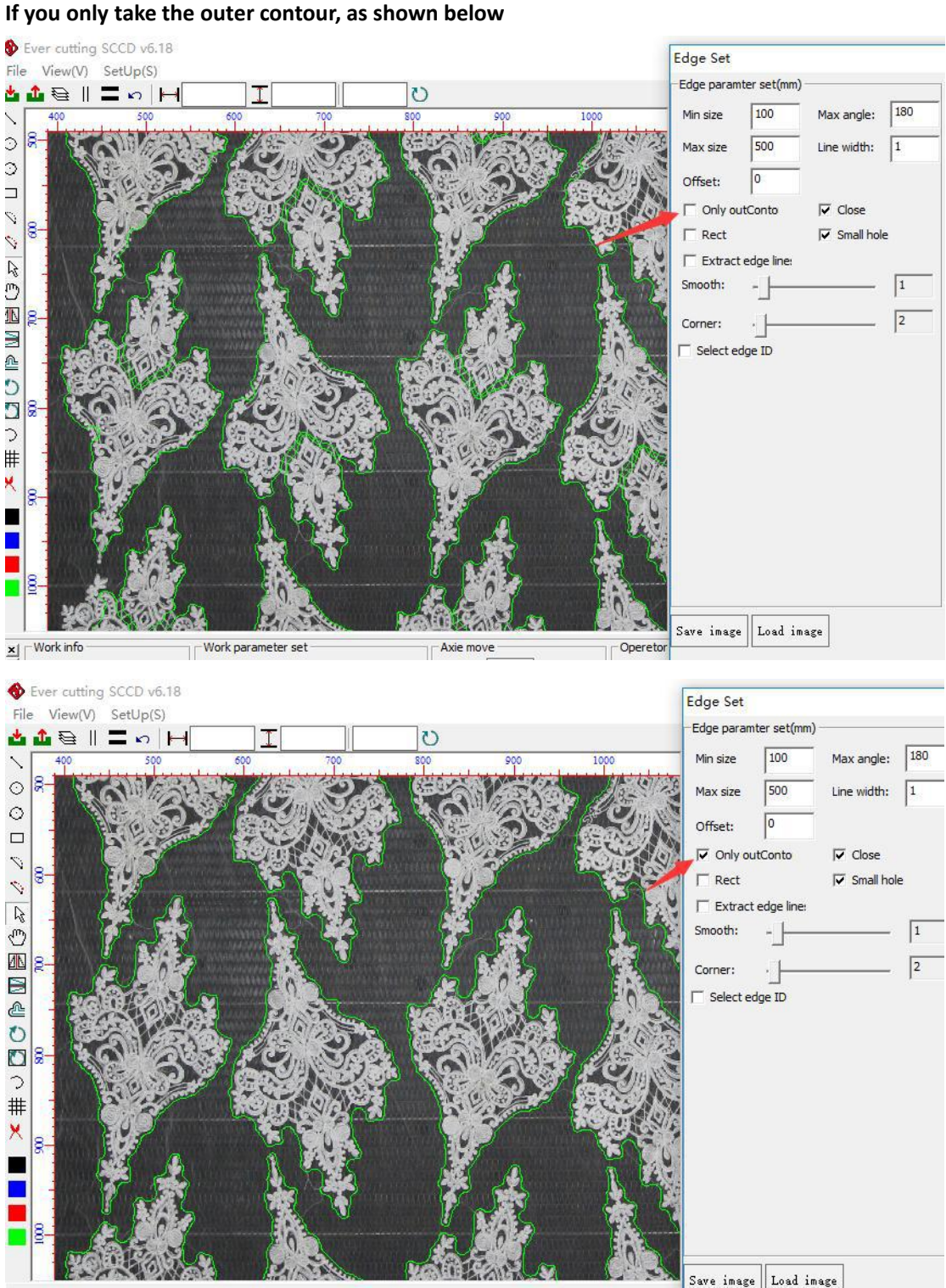

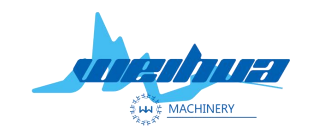

Website: www.weihualaser.com Email: info@weihualaser.com Tel: +86-15853160596 Fax: +86-531-88199977

## Step 7 graphic closure

Extract only closed graphics. If the graphics are not closed, they will not be extracted.

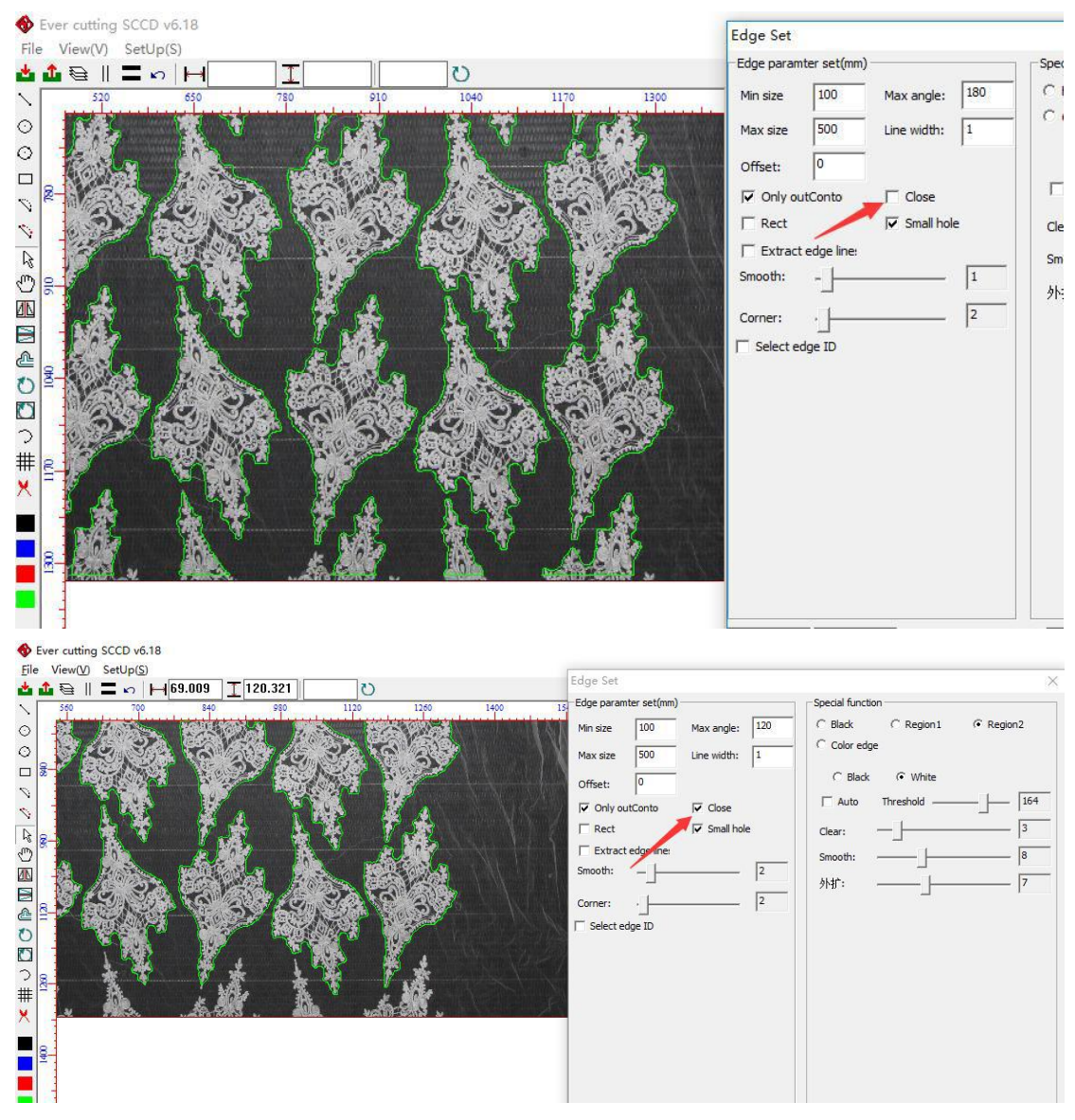

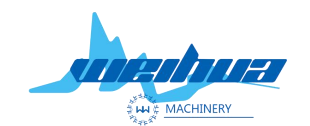

Website: <u>www.weihualaser.com</u> Email: <u>info@weihualaser.com</u> Tel: +86-15853160596 Fax: +86-531-88199977

## Eighth step

Small graphics extraction; speeds up graphics recognition when cutting small graphics To the edge of the miscellaneous line; the line on both sides of the fabric and the intersection with the floor to extract a straight line (note; can only be a straight line)

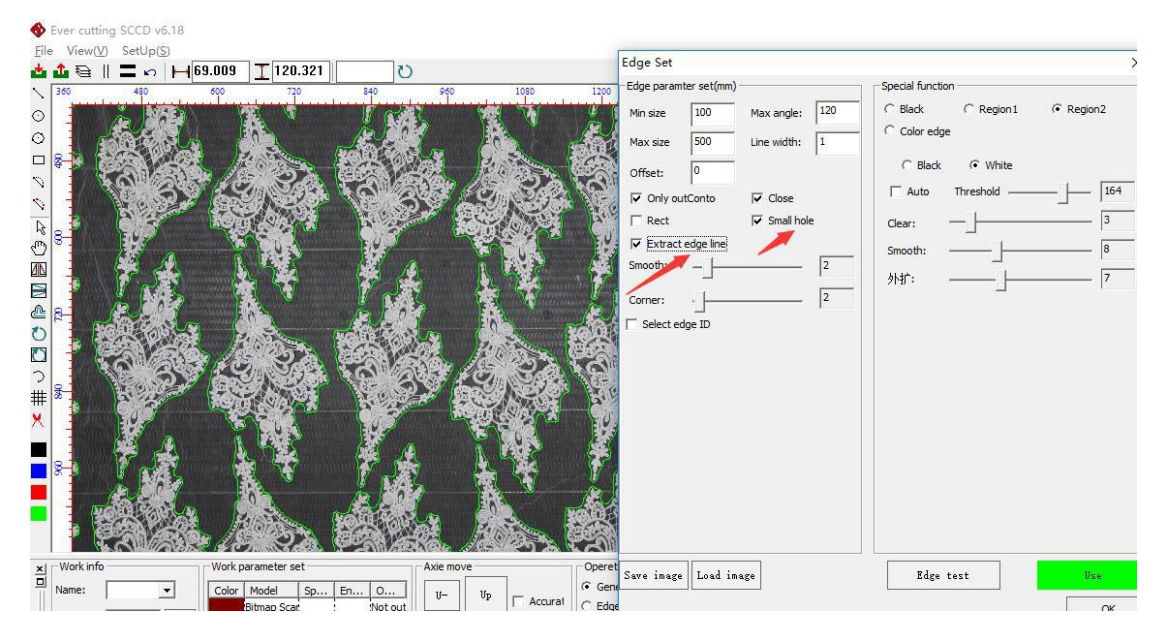

## Step 9

Fit the rectangle; the extraction lines are all rectangular as shown below (this function can only be used for rectangles)

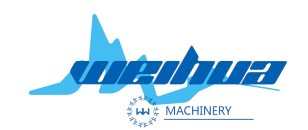

Website: <u>www.weihualaser.com</u> Email: <u>info@weihualaser.com</u> Tel: +86-15853160596 Fax: +86-531-88199977

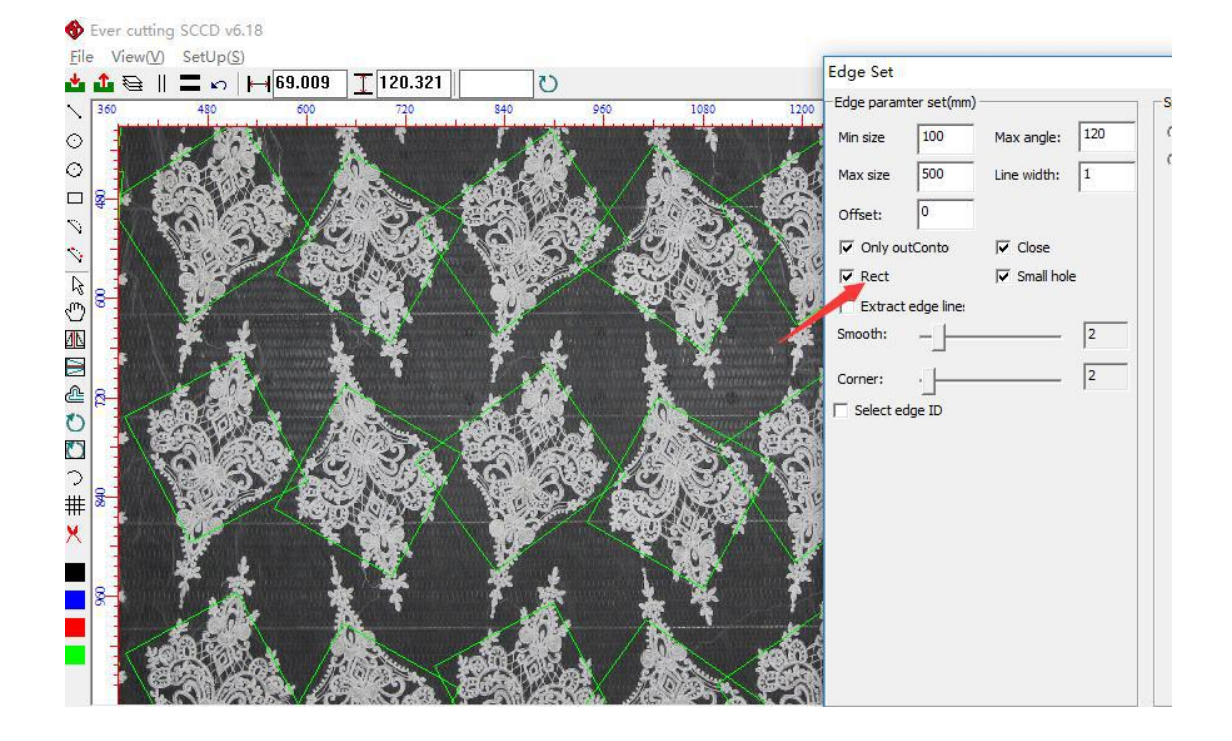

Step 10 Smooth lines; adjust the smoothness of the lines.

The smoother the line, the smoother the line. The smaller the smoothing coefficient, the larger the line curvature.

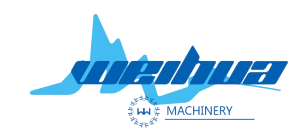

Website: www.weihualaser.com Email: info@weihualaser.com Tel: +86-15853160596 Fax: +86-531-88199977

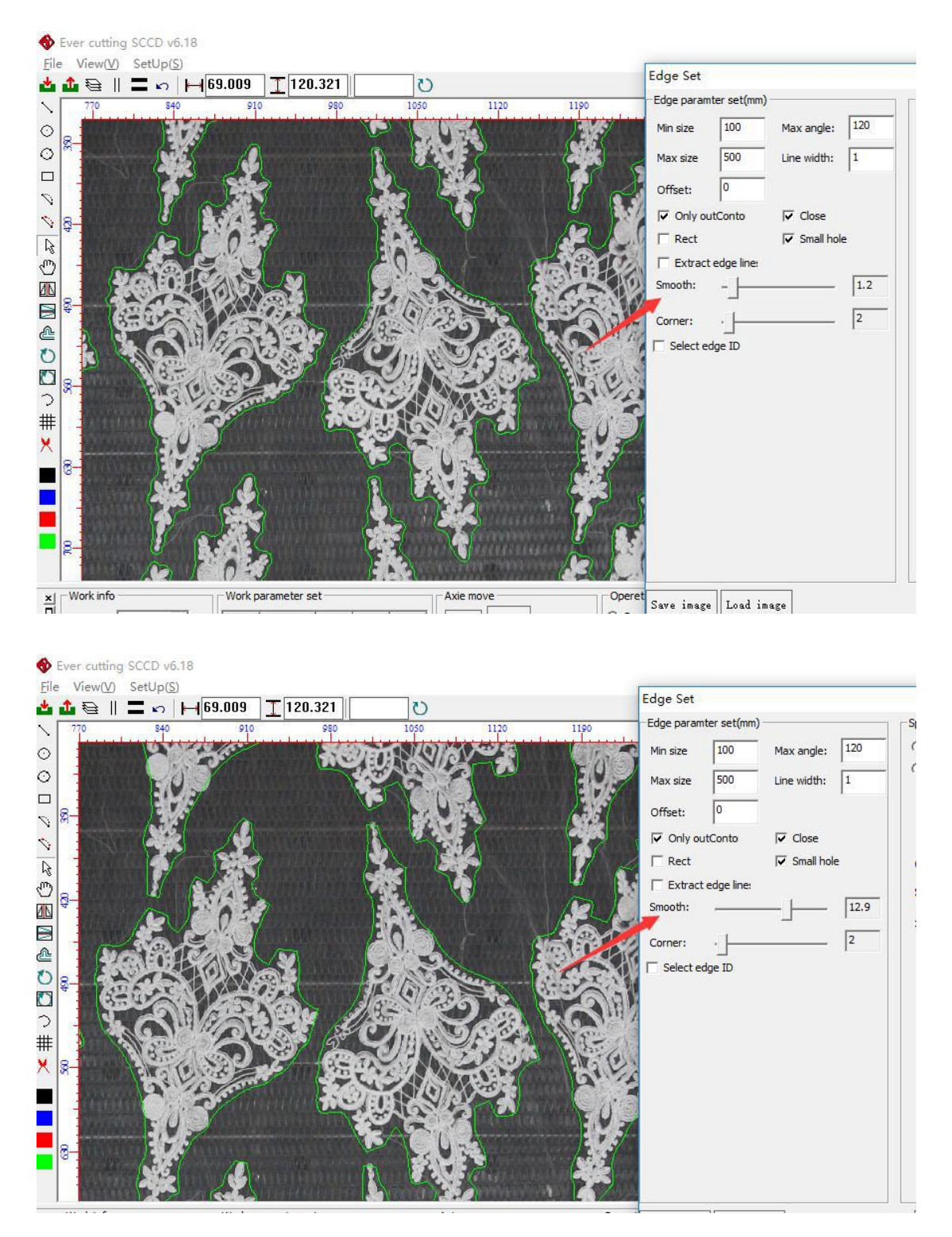

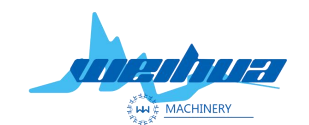

Website: www.weihualaser.com Email: info@weihualaser.com Tel: +86-15853160596 Fax: +86-531-88199977

## The eleventh step

Corner adjustment; adjust the corner of the line, when the corner adjustment is larger, the curvature of the line at the corner is larger

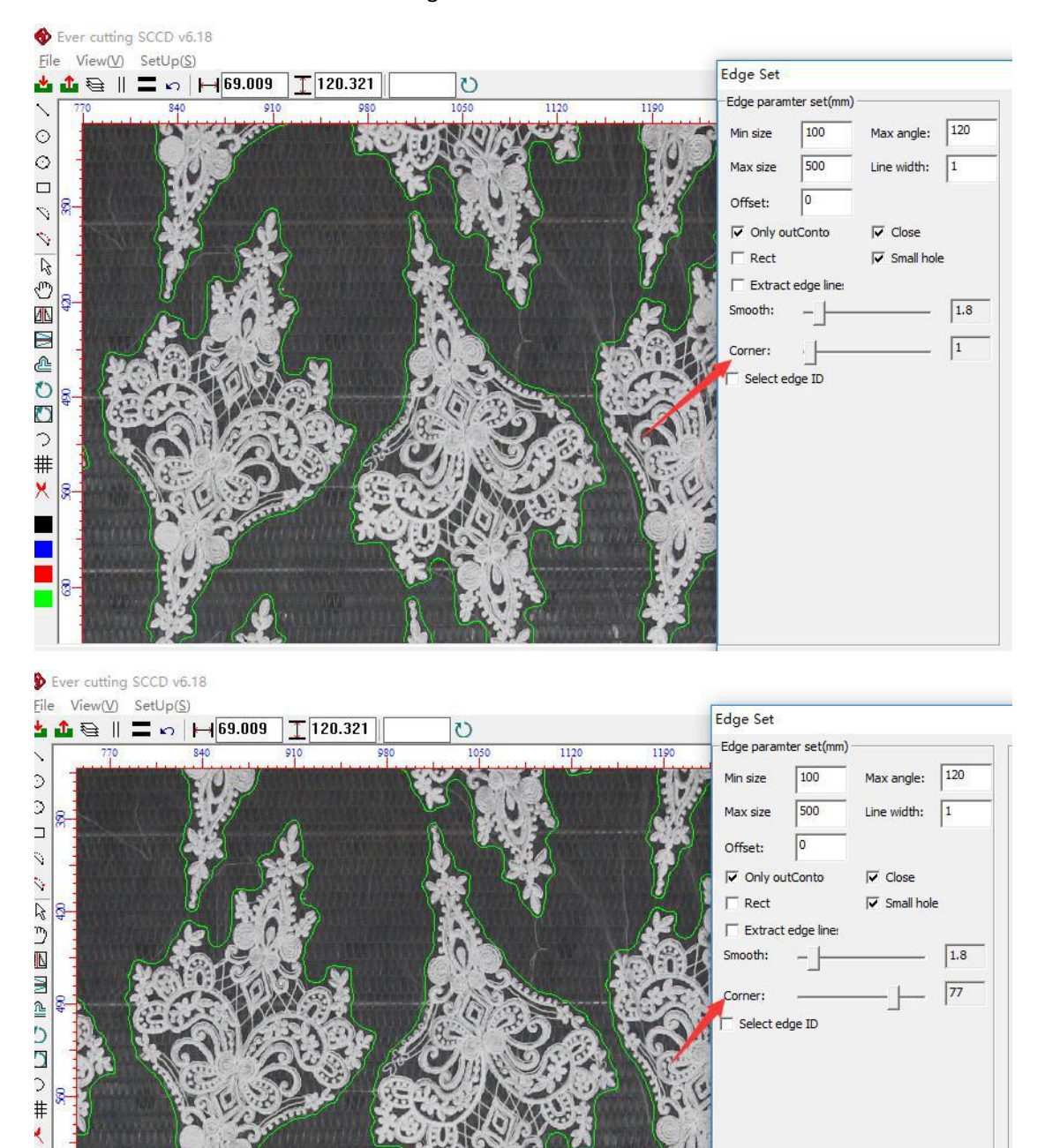

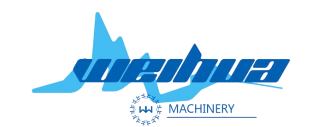

Website: www.weihualaser.com Email: info@weihualaser.com Tel: +86-15853160596 Fax: +86-531-88199977

## Step 12 Threshold

#### The larger the threshold, the larger the feature point

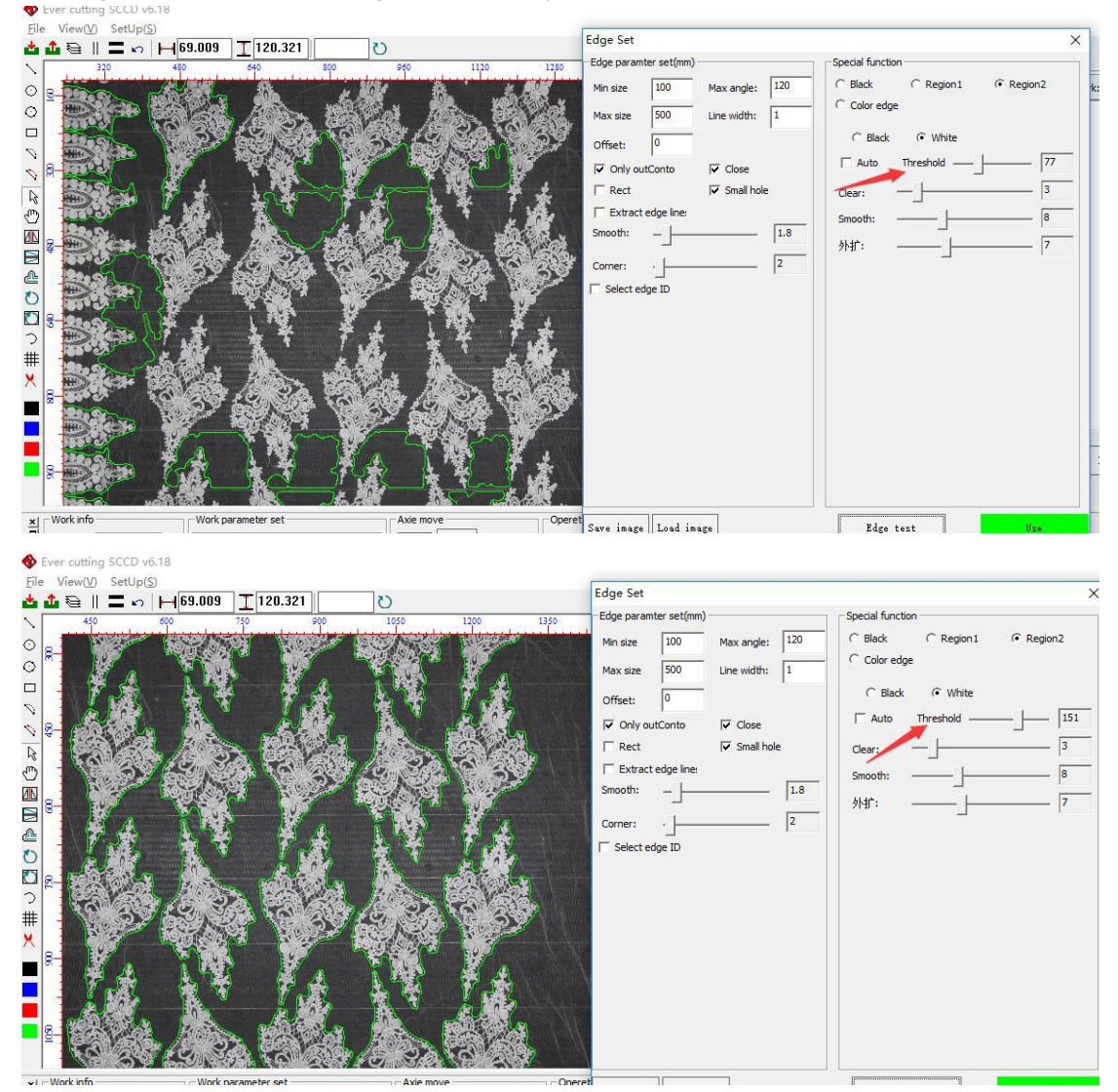

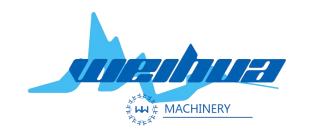

Website: www.weihualaser.com Email: info@weihualaser.com Tel: +86-15853160596 Fax: +86-531-88199977

#### The thirteenth step

1 remove the miscellaneous line; remove the excess lines in the pattern

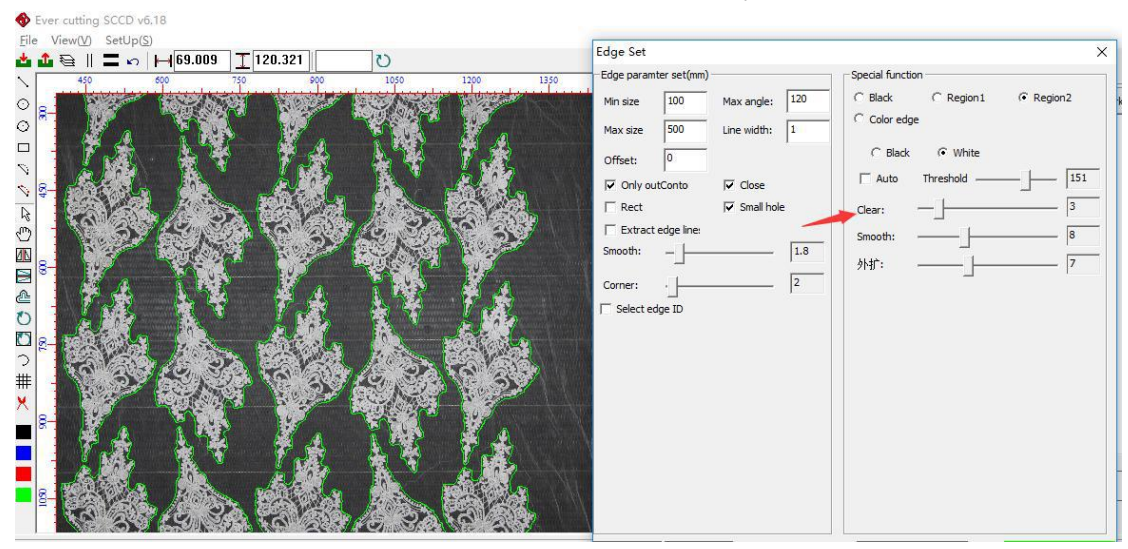

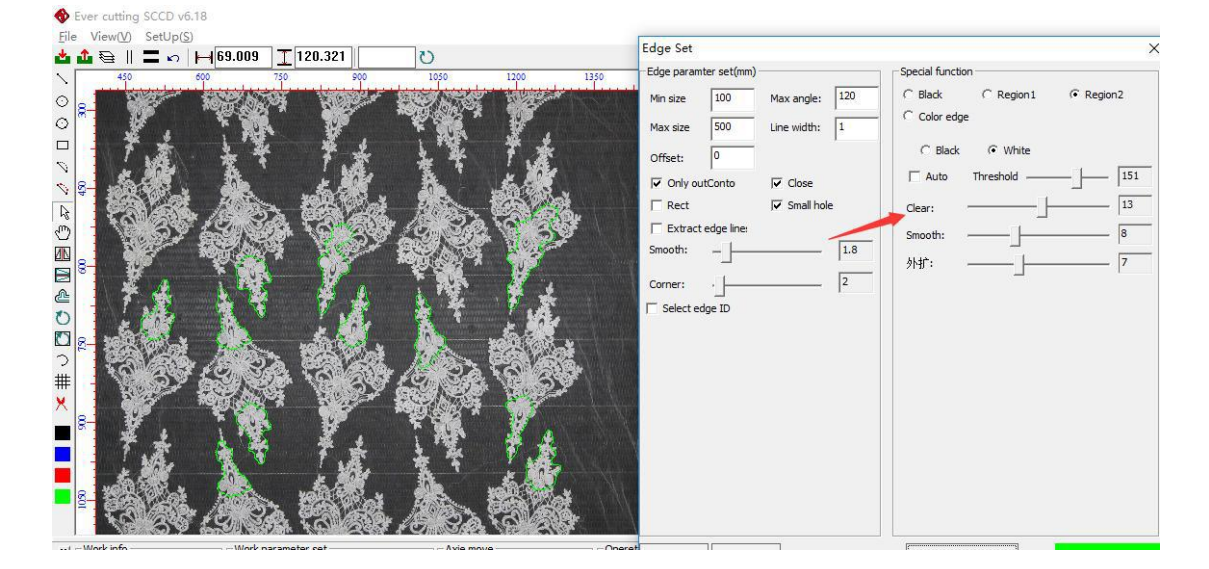

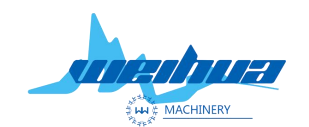

Website: <u>www.weihualaser.com</u> Email: <u>info@weihualaser.com</u> Tel: +86-15853160596 Fax: +86-531-88199977

## 2 smoothing factor adjustment

Smoothing factor; fine-tuning the cut line smoothing

3 external expansion

The expansion expands the graphic cutting line to the outside. Remarks to adjust the zoom to 0 when the expansion is not supported.

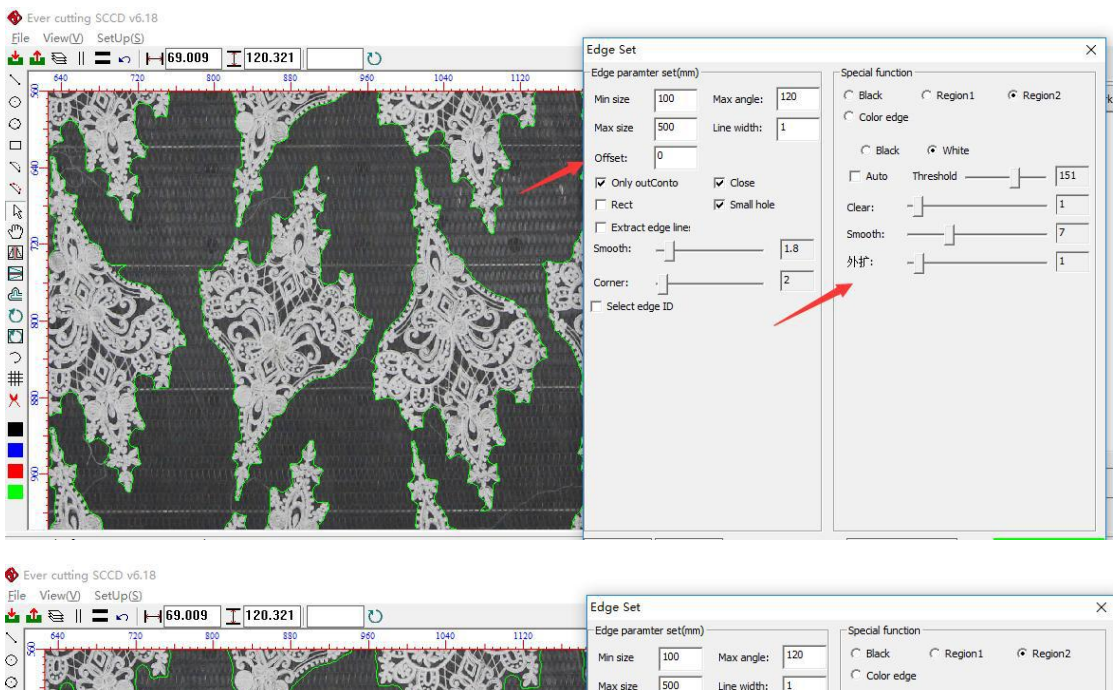

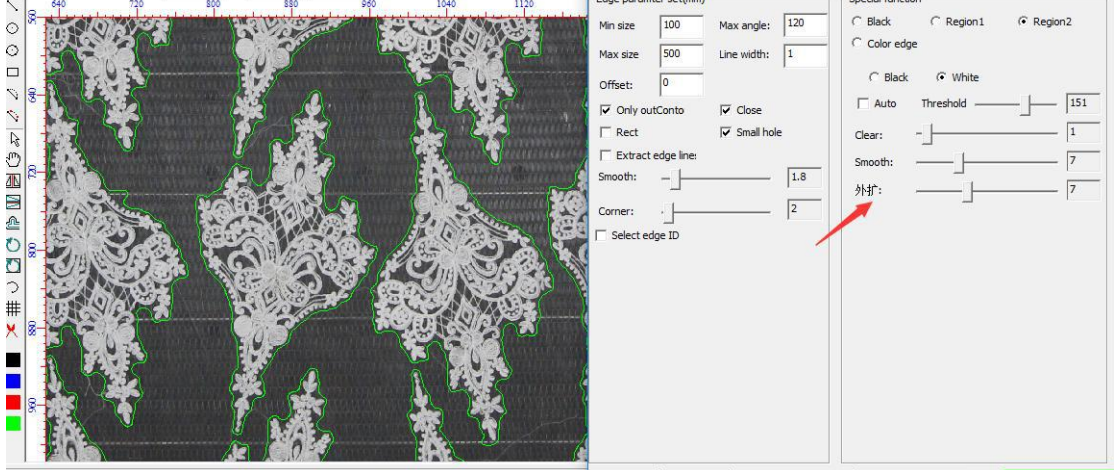

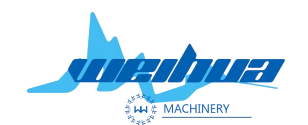

Website: www.weihualaser.com Email: info@weihualaser.com Tel: +86-15853160596 Fax: +86-531-88199977

## Fourteenth step

Click on the trimming test to see if the graphic cut meets the cutting requirements. If the cutting requirements are met, click OK. If the parameters are not met, re-adjust the parameters.

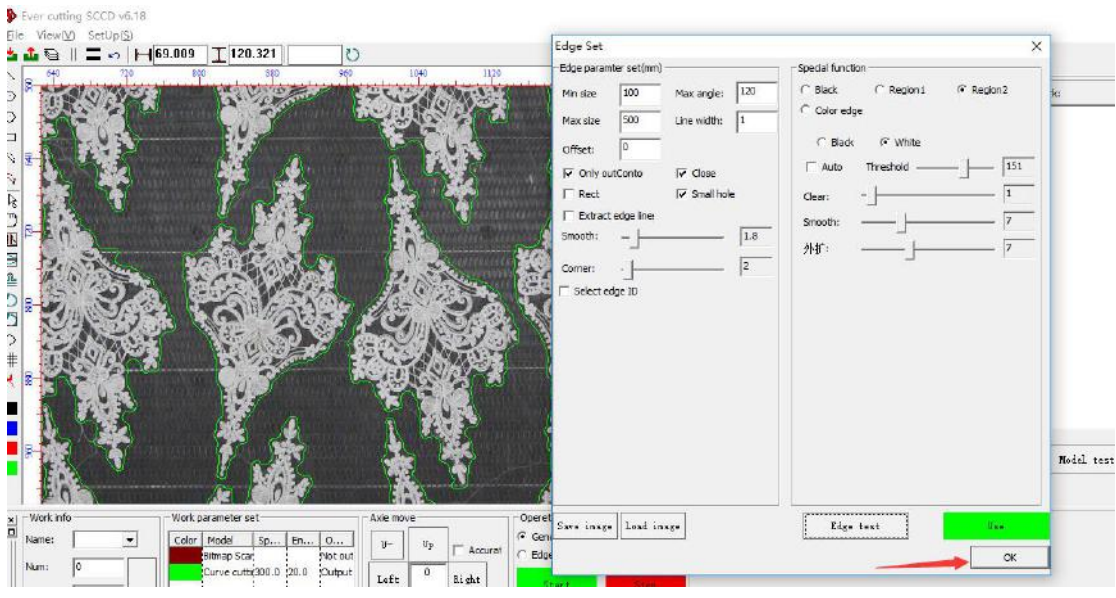

Click all automatic tracking after all steps are completed.

Jinan Weihua Machinery & Equpment Co.,Ltd CO2 laser cutting machine factory www. weihualaser.com